## **MODUL VII**

# PENGATURAN TAMPILAN DOKUMEN

# 7.1 Paragraf

Elemen <P>...</P> menandai serta melatakkan sekumpulan teks sebagai suatu paragraf. Tag <P> menyatakan awal dari paragraf, sedangkan tag </P> menyatakan akhir suatu paragraf. Bagian akhir paragraf secara otomatis akan berakhir jika kita memulai suatu paragraf baru, atau jika kita melanjutkannya dengan suatu heading, tabel form, blockquote atau list.

## **Contoh Program**

```
<HTML>
<HEAD><TITLE>Paragraf</TITLE></HEAD>
<BODY>
<P> Paragraf satu</P>
<P> Paragraf dua</P>
<P> Paragraf tiga</P>
</BODY>
</HTML>
```

# 7.2 Perataan dalam pargraf

Atribut ALIGN yang digunakan untuk mengatur perataan teks dalam satu paragraf, atribut ALIGN memiliki tiga buah nilai yaitu LEFT, RIGHT dan CENTER.

```
Contoh Program
<HTML>
  <HEAD><TITLE>Perataan paragraph</TITLE></HEAD>
  <BODY>
     <P ALIGN="RIGHT">
       Ini paragraph menggunakan rata kanan Ini paragraph
       menggunakan rata kanan Ini paragraph menggunakan rata
       kanan
     <P ALIGN="LEFT">
       Ini paragraph menggunakan rata kiri Ini paragraph
       menggunakan rata kiri Ini paragraph menggunakan rata
       kiri Ini paragraph menggunakan rata kiri
     <P ALIGN="CENTER">
       Ini paragraph menggunakan rata tengah Ini paragraph
       menggunakan rata tengah Ini paragraph menggunakan
       rata tengah Ini paragraph menggunakan rata tengah
     </P>
  </BODY>
</HTML>
```

# 7.3 Preformated text

Perintah Preformated text akan menampilkan teks seperti apa yang kita ketikkan dalam dokumen HTML, termasuk penekanan tombol enter dan spasi.

```
Contoh Program
<HTML>
 <HEAD><TITLE>PRE</TITLE></HEAD>
 <BODY>
 <PRE>
   Teks ini menggunakan s p a s i dan juga enter
   untuk berpindah baris
   tabel dibawah akan ditampilkan sesuai dengan
   penulisan pada sintak html
   Daftar jurusan di Unikom
   <R>
    _____
   No. Nama Jurusan
                           Jenjang pendidikan
    _____
    </B>
    1
       Manajemen informatika
                              S1 / D3
    2
       Teknik Informatika
                              S1 / D3
    3
       Teknik Komputer
                              S1 / D3
       Teknik Arsitektur
    4
                              S1
       Teknik Industri
    5
                               S1
    _____
    </PRE>
 </BODY>
</HTML>
```

## 7.4 Blockquote

Tag <BLOCKQUOTE> digunakan untuk menuliskan suatu kutipan teks. Browser biasanya menampilkan kutipan teks dengan mengidentifikasikan teks tersebut atau dengan mengabaikan spasi dalam teks seperti tag paragraph.

```
Contoh Program
<HTML>
  <HEAD><TITLE>BLOCKQUOTE</TITLE></HEAD>
  <BODY>
       (Hyper Text Markup Language) adalah sebuah bahasa
 HTML
 markup yang digunakan untuk membuat sebuah halaman web dan
 menampilkan berbagai informasi di dalam sebuah browser
  Internet.
  <BLOCKQUOTE>Bermula dari sebuah bahasa yang
                                                 sebelumnya
 banyak digunakan di dunia penerbitan dan percetakan yang
  disebut
                            (Standard Generalized
           dengan
                     SGML
                                                     Markup
```

```
Language),
              HTML
                    adalah
                             sebuah
                                     standar
                                                     digunakan
                                              yanq
 secara luas untuk menampilkan halaman web. </BLOCKQUOTE>
 HTML
                ini
                       merupakan
                                    standar
                                              Internet
         saat
                                                          yanq
 didefinisikan dan dikendalikan penggunaannya oleh World
 Wide Web Consortium (W3C).
 </BODY>
</HTMI_{}>
```

## 7.5 Address

Perintah Address digunakan untuk memberikan informasi tentang pembuat website seperti email, organisasi dan mungkin tanggal terakhir dokumen diperbaharui, biasanya diletakkan di paling bawah.

### 7.6 Div

Elemen <DIV> digunkan untuk membagi-bagi dokumen HTML kedalam suatu hirarki yang terstruktur, teks yang dikelilingi oleh tag <DIV>...</DIV> akan di format menurut nilai atribut align yang ditentukan di dalamnya.

```
Contoh Program
<HTML>
  <HEAD><TITLE>DIV</TITLE></HEAD>
  <BODY>
     <DIV ALIGN="RIGHT">
       Ini paragraph menggunakan rata kanan Ini paragraph
       menggunakan rata kanan Ini paragraph menggunakan rata
       kanan</DIV>
     <DIV ALIGN="LEFT">
       Ini paragraph menggunakan rata kiri Ini paragraph
       menggunakan rata kiri Ini paragraph menggunakan rata
       kiri Ini paragraph menggunakan rata kiri</DIV>
     <DIV ALIGN="CENTER">
       Ini paragraph menggunakan rata tengah Ini paragraph
       menggunakan rata tengah Ini paragraph menggunakan
       rata tengah Ini paragraph menggunakan rata tengah
     </DIV>
  </BODY>
</HTML>
```

## 7.7 Ganti baris (BR)

Untuk melakukan ganti baris dalam tampilan HTML digunakan tag <BR>.

### **Contoh Program**

```
<HTML>
  <HEAD><TITLE>Ganti baris</TITLE></HEAD>
  <BODY>
  Ini teks pada baris pertama
  <BR>
  Ini teks pada baris kedua
  <BR>
  Ini teks pada baris ketiga
  </BODY>
</HTMI_{}>
```

### 7.8 Marquee

Perintah Marquee digunakan untuk membuat teks dapat bergerak (berjalan), perintah marquee memiliki atribut-atribut untuk menentukan arah pergerakan dan juga kecepatan pergerakan:

## a. Atribut Direction

Digunakan untuk mengatur arah pergerakan, atribut unu memiliki 4 nilai yaitu : Left, Right, Up, Down

Contoh : <marquee direction="right">......</marquee>

### b. Atribut Scrolldelay

Digunakan untuk mengatur kecepatan pergerakan, satuan yang digunakan adalah mili detik

Contoh : <marquee scrolldelay="300">......</marquee>

#### c. Atribut Behavior

untuk mengatur bentuk gerakan

contoh : <marquee behavior="alternate">......</marquee>

#### **Contoh Program**

```
<HTML>
<HEAD><TITLE>marquee</TITLE></HEAD>
<BODY>
<Marquee direction="left" scrolldelay="200">teks ini
bergerak dari kanan ke kiri</marguee>
<Marquee behavior="alternate" scrolldelay="250">teks ini
bergerak dari kanan ke kiri dan dari kiri ke kanan</marquee>
</BODY>
</HTML>
```

## **MODUL VIII**

## MENEMPATKAN OBJEK MULTIMEDIA

## 8.1 Memasukkan objek Gambar

Gambar adalah salah satu elemen dasar pada halaman situs yang turut meningkatkan cita rasa suatu situs disamping nilai fungsionalitasnya. Penggunaan gambar pada halaman situs dapat berupa ilustrasi dari suatu tulisan, foto, elemen halaman, dan iklan. Cara yang termudah untuk meletakkan gambar ke suatu halaman html adalah dengan menaruh gambar yang bersangkutan ke dalam folder satu file dengan file htmlnya kemudian dipanggil melalui tag <img>.

Cara-cara menempatkan file gambar

- a. Menempatkan gambar dengan file gambar dari folder
  - Letak gambar masih dalam satu folder dengan file html
  - Letak gambar dalam sub folder dalam folder file html.
- b. Menempatkan gambar dengan file gambar dari alamat URL

### **Contoh Program**

```
<HTML>
<HEAD><TITLE>gambar</TITLE></HEAD>
<BODY>
<B>Menempatkan gambar dengan file gambar dari folder</B><BR>
<img src="sunset.jpg"><BR>
<B>Menempatkan gambar dengan file gambar dari folder</B><BR>
<img src="../gambar/sunset.jpg"><BR>
<B>Menempatkan gambar dengan file gambar dari folder</B><BR>
<img src="../gambar/sunset.jpg"><BR>
<B>Menempatkan gambar dengan file gambar dari folder</B><BR>
<img src="http://tk.unikom.ac.id/gambar/sunset.jpg"></box>
</HTML>
```

### 8.2 Atribut height dan width pada gambar

Atribut height dan width digunakan untuk mengatur ukuran gambar, height digunakan untuk mengatur tinggi gambar, dan atribut width digunakan untuk mengatur panjang gambar. Nilai ukuran ini dalam satuan pixel.

### **Contoh Program**

```
<HTML>
<HEAD><TITLE>gambar</TITLE></HEAD>
<BODY>
<center>
<B>Gambar Sunset</B><BR>
<img src="sunset.jpg" width=400 height=300><BR>
</BODY>
</HTML>
```

## 8.3 Mengatur peletakan teks terhadap gambar

Kita dapat menempatkan posisi teks terhadap gambar dengan menggunakan atibut Align

### **Contoh Program**

```
<HTML>
<HEAD><TITLE>gambar</TITLE></HEAD>
<BODY>
<center>
<img src="tulip.jpg" width=400 height=300
align="bottom">posisi teks dibawah<BR> <BR>
<img src="tulip.jpg" width=400 height=300
align="middle">posisi teks ditengah<BR> <BR>
<img src="tulip.jpg" width=400 height=300 align="top">posisi
teks diatas<BR> <BR>
</CENTER>
</CENTER>
</BODY>
</HTML>
```

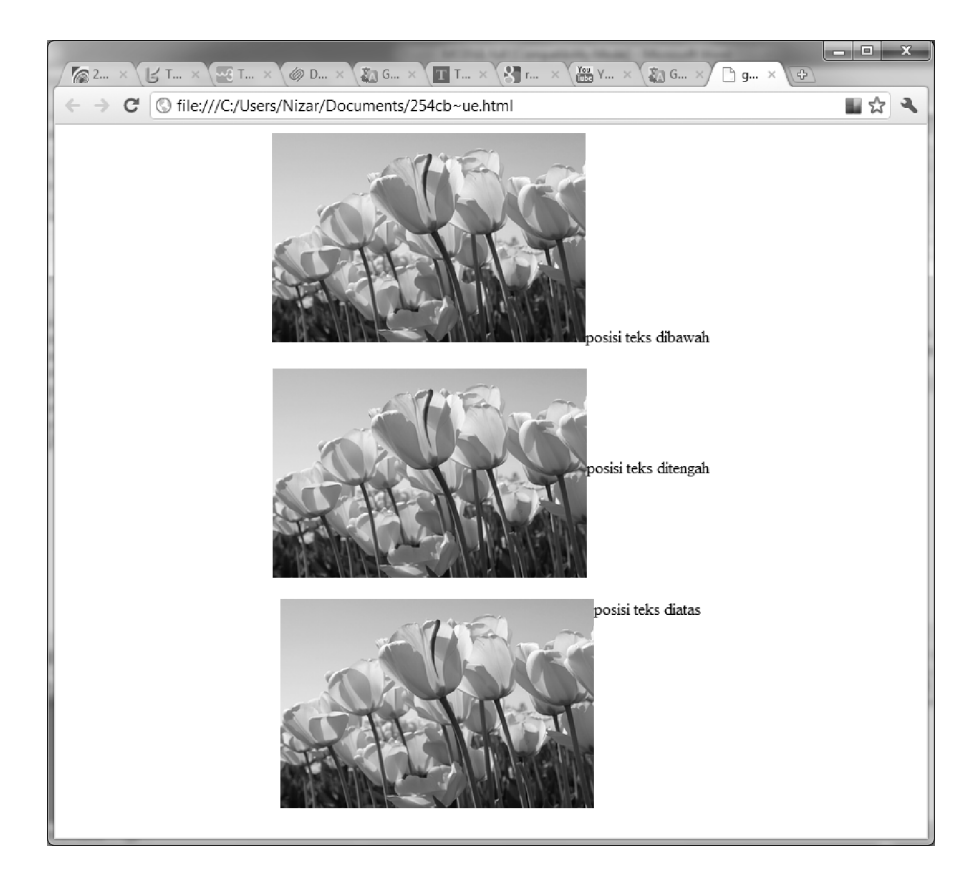

## 8.4 Memasukkan objek Video

Untuk memasukkan objek video ke dalam halaman html digunakan tag <IMG DYNSRC="nama\_file.ext". contohnya jika kita ingin memasukkan file video dengan format avi adalah :

*Keterangan : loop=infinite, artinya file video akan dijalankan secara berulang.* 

# 8.5 Memasukkan objek Suara

Untuk memasukkan objek video ke dalam halaman html digunakan tag <BGSOUND SRC="nama\_file.ext". file suara ini akan berjalan ketika halaman html kita buka. contohnya jika kita ingin menjalankan file mp3:

```
Contoh Program
```

Keterangan : loop="-1", artinya file mp3 akan dijalankan secara berulang, bias diganti dengan angka sesuai banyaknya perulangan yang diinginkan.

# 8.6 Memasukkan objek flash(swf)

Untuk memasukkan objek flash ke dalam halaman html digunakan tag <EMBED SRC="nama\_file.ext". untuk menjalankan file flash, browser yang digunakan harus sudah diinstalkan dapat menjalankan file swf.